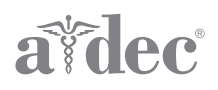

# 适用于A-dec 300型和 A-dec 500 型牙科治疗台的 CM-1.1 和 CM-2.1 型 电动马达控制模块

安装指南

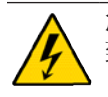

**危险** 未关闭电源即开始此过程将导 致电击。

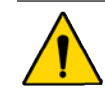

警告 未关闭电源即开始此过程将导 致产品损坏或严重的人身伤害甚至 死亡。

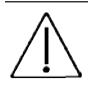

电路板上的电气组件对静电敏感, 需采取预防措施。

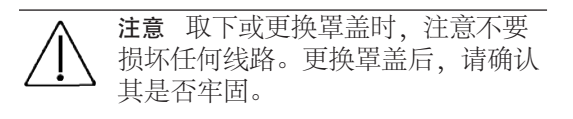

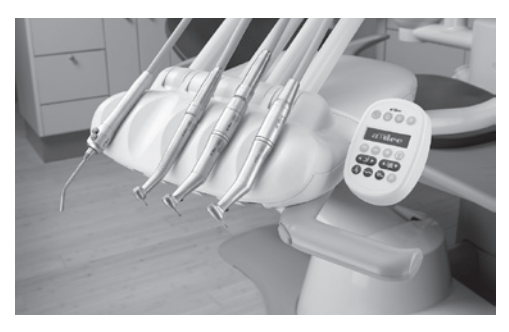

A-dec 300

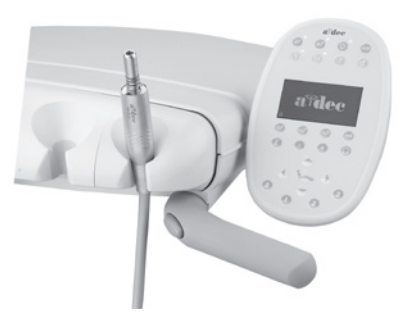

A-dec 500

# 推荐工具

- 十字头螺丝刀
- 全套六角扳手

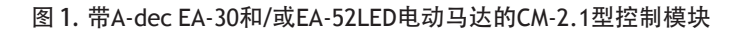

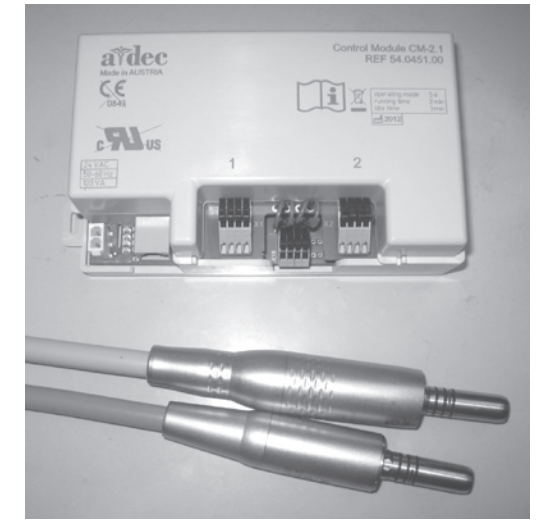

# 安装

转至您的牙科治疗台类型部分:

- "A-dec 300"位于页面 2
- "A-dec 500"位于页面 9

## A-dec 300

### 取下罩盖

- 1. 将主拨动开/关拨至关闭位置。
- 2. 取下牙科治疗台罩盖。
  - (1) 使用7/64英寸的六角扳手取下后罩盖 螺钉。
  - (2) 取下后罩盖。
  - (3) 使用7/64英寸的六角扳手松开前罩盖 螺钉。
    - Traditional: 取下前罩盖。
    - Continental: 抬起前罩盖。
- 3. 如有必要,安装精选触控板和 Continental<sup>®</sup>制动杆装置。请遵循这些 组件随附套件中提供的说明进行操作。

# 将牙科手机导管安装在 Traditional 控制端上

- 将导管向上穿过控制端平台底部,然后插 入控制端。
- 安装缆线束带作为固线托架,留出足够的 松弛度来调节导管的位置。
- **3.** 调节导管的长度,使其与喷枪软管垂下的 长度相等。
- 4. 勒紧缆线束带将导管固定在合适的位置。

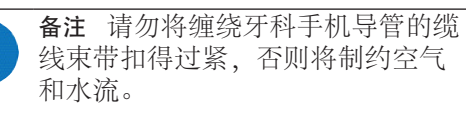

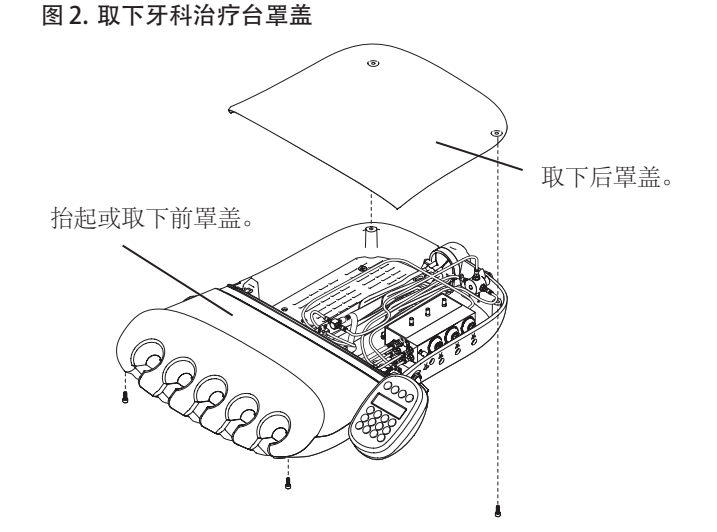

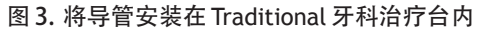

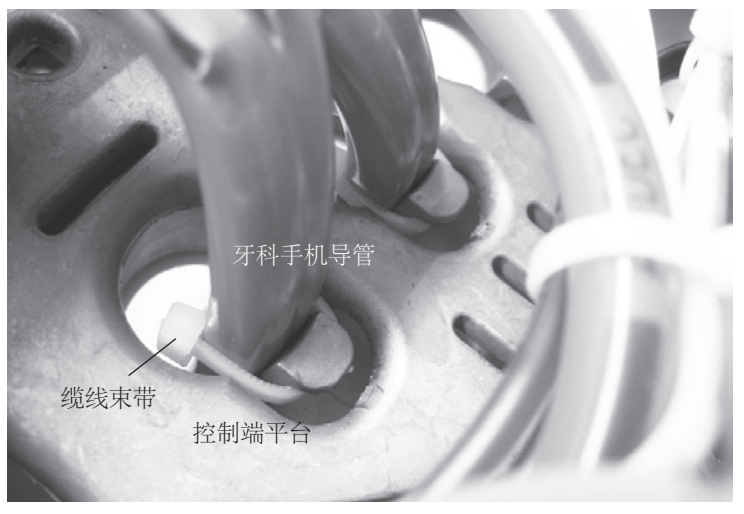

# 将牙科手机导管安装在 Continental 控制端上

1. 从前罩盖中拉下液滴护罩以接触到导管。

图 4. 拉下液滴护罩

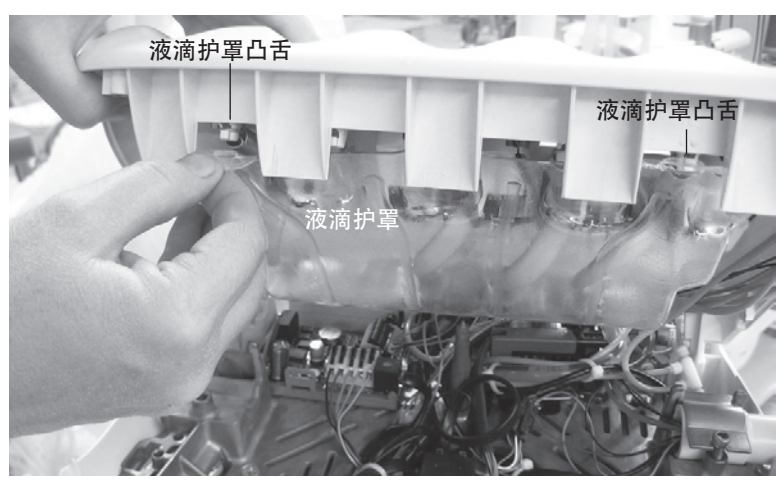

- 2. 取下制动杆钩。将牙科手机导管插入制动 杆管并继而插入控制端。
- 挤压牙科手机导管将其插入制动杆钩。 调节长度,直到它与喷枪软管垂下的长 度相等。
- 4. 安装黑色的缆线轴衬和缆线束带。
- 5. 拉动导管,直到缆线束带触碰到缆线 轴衬。
- 6. 重新安装制动杆钩。

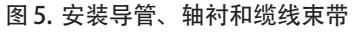

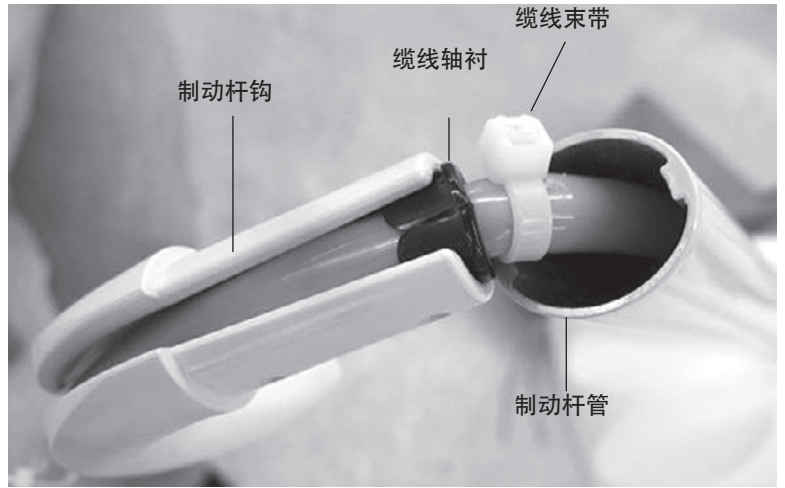

- 使用缆线束带将导管固定到液滴护罩管 道。确保留出一个备用回路以防止导管出 现扭结。完成后对缆线束带进行修剪。
- 8. 将液滴护罩重新安装在前罩盖上。

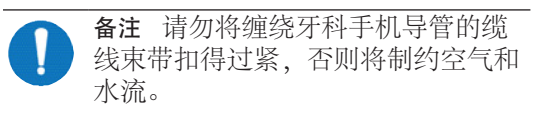

### 图 6. 将导管固定至 Continental 液滴护罩

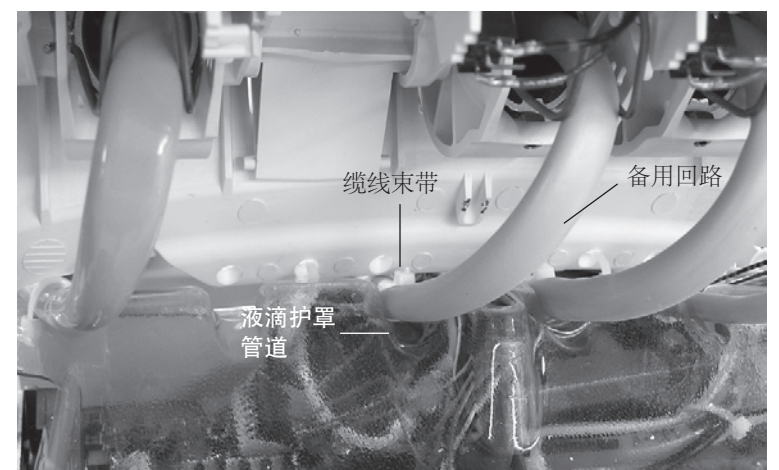

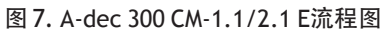

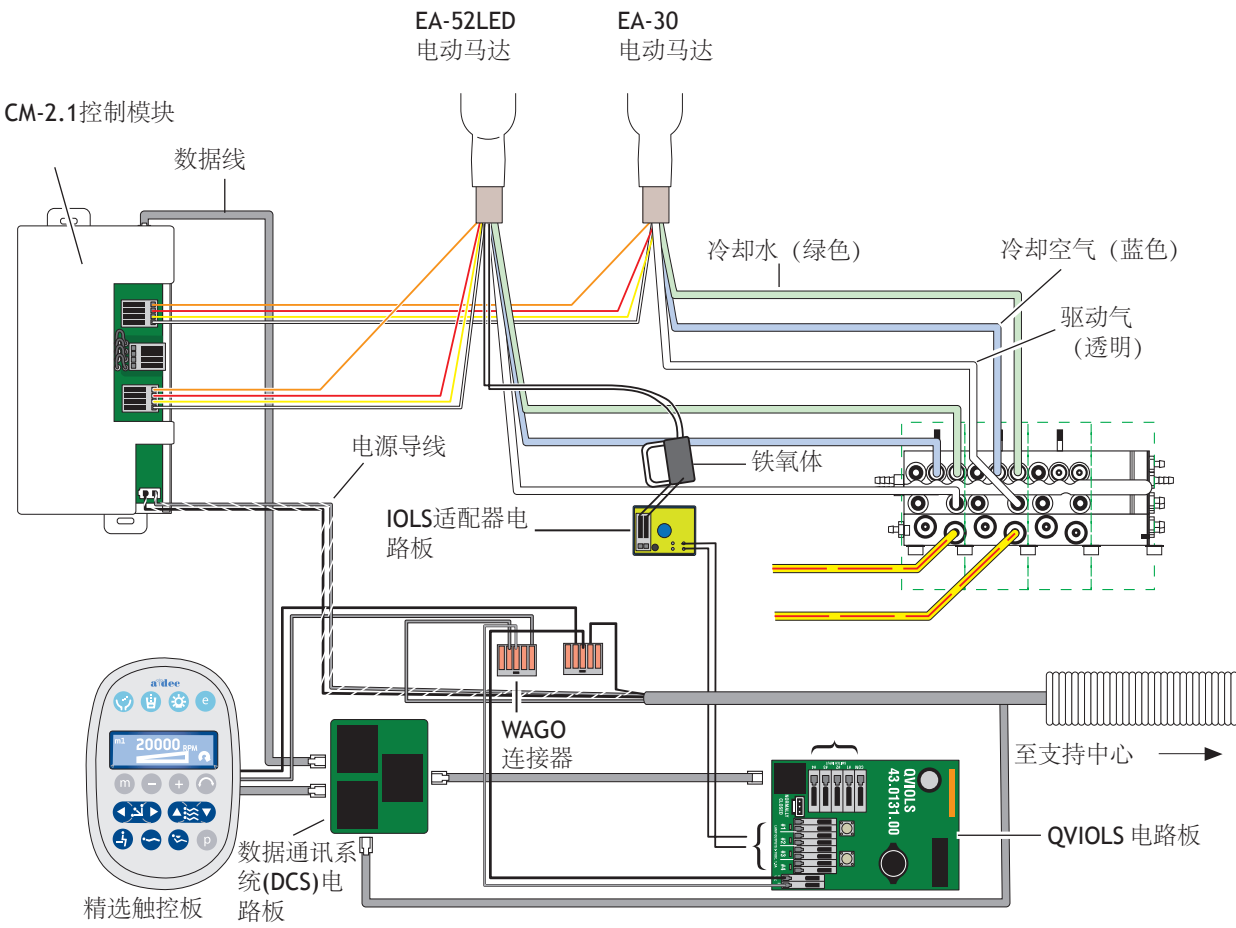

### 将牙科手机导管连接至控制阀

- 打开滑锁并将牙科手机导管连接到控制阀 上适当的位置。
  - 。 蓝色导管连接冷却气端口。
  - 。 绿色导管连接冷却水端口。
  - 。 透明导管连接驱动气端口。

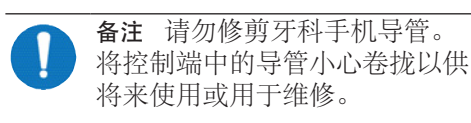

#### 图 8. 将导管连接至控制阀

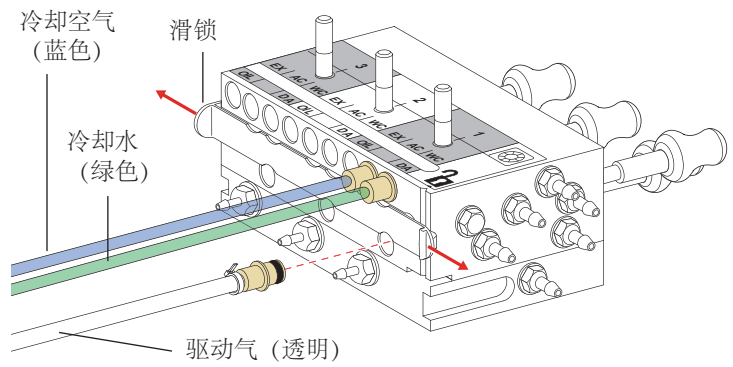

2. 关闭滑锁。

安装控制模块 并连接导线

1. 插入数据线。

图 9. 插入数据线

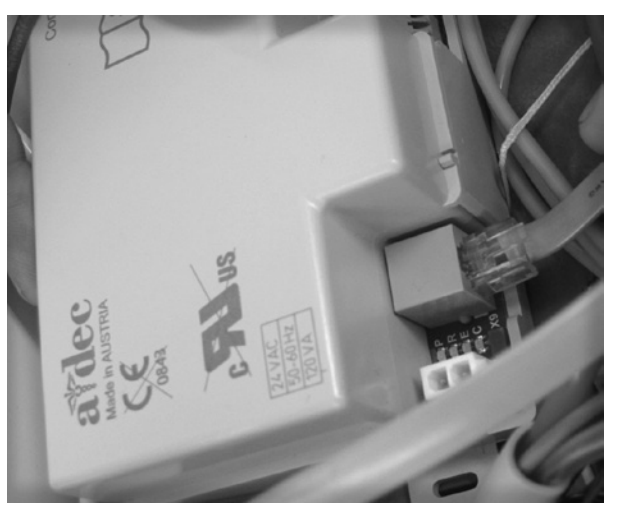

2. 将控制模块置于控制端的后面。

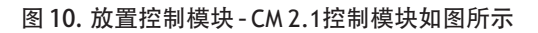

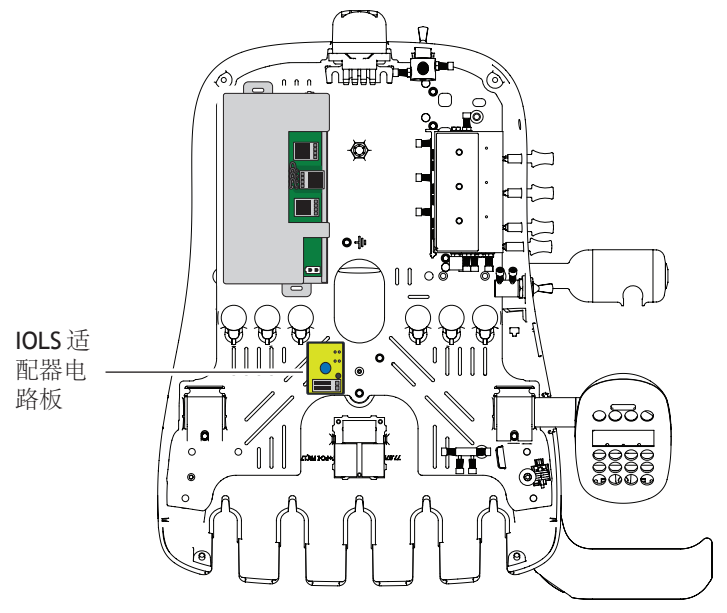

- **3.** 用两颗自攻螺钉将控制模块固定到 控制端。
- 图 11. 固定控制模块

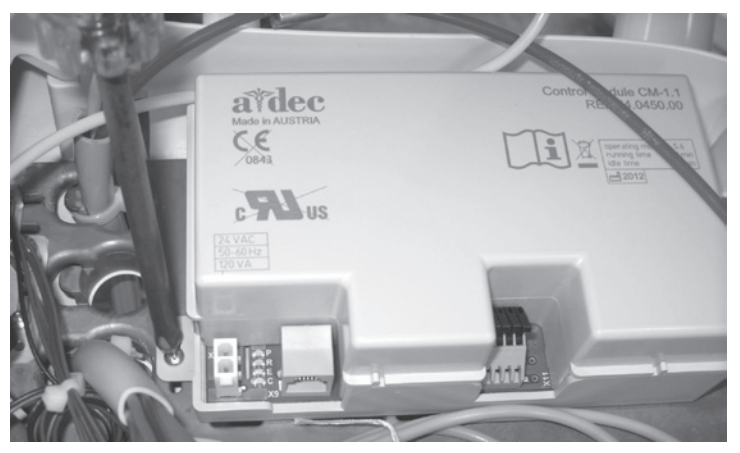

4. 插入交流电。

图 12. 插入交流电

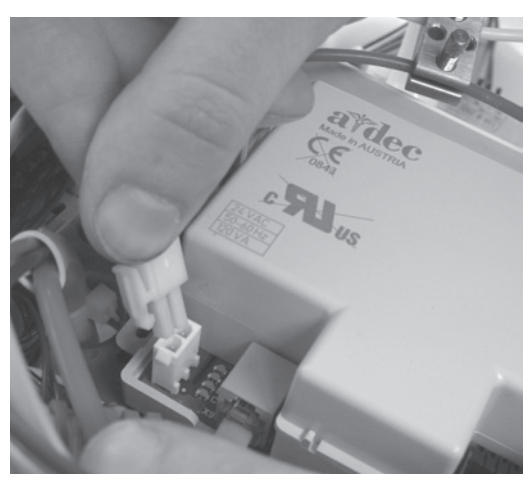

5. 将电动马达导线插入到控制模块上对应的 位置:

| 连接此导线 | 至终端 |
|-------|-----|
| 黄色    | ye  |
| 红色    | rd  |
| 橙色    | or  |
| 白色    | wt  |
|       |     |

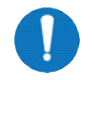

备注 对于CM 2.1控制模块上的单 个电动马达,请使用电动马达1连 接器。如果要安装两个电动马达, 请将电动马达1连接器用于第一个电 动马达,将电动马达2连接器用于第 二个马达。

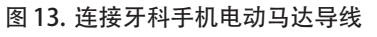

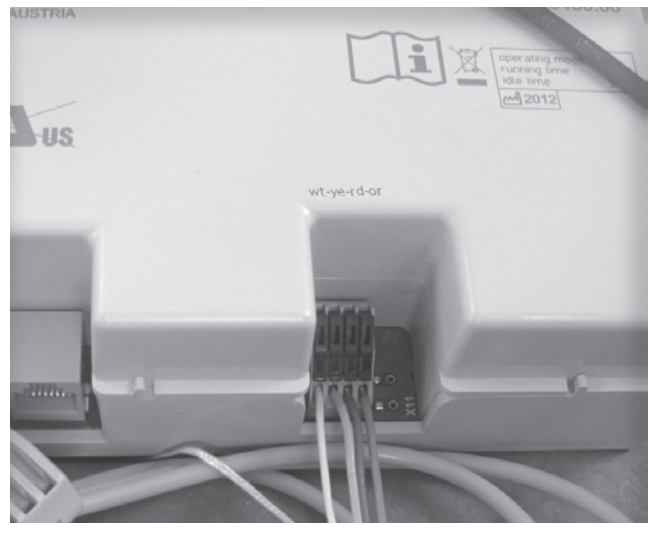

### 为 EA-52LED 安装 IOLS 适配器 LED 电路板

- 1. 使用十字头螺丝刀将IOLS适配器LED电 路板安装在控制端中。
- 2. 对于每个EA-52LED牙科手机位置,请将 黑色导线从适配器板连接到四组输出电压 IOLS电路板上相应的光纤输出位置。
- 将牙科手机导线插入到铁氧体并将导线环 绕铁氧体一圈。
- 将铁氧体放置在离导线终端近2.54厘米 (1英寸)处。
- 将牙科手机导线插入到IOLS适配器板上 的连接器中。将紫色导线连接到"+"的 一侧并将黑色导线连接到"-"的一侧。

图 14. 安装IOLS适配器牙科手机LED电路板

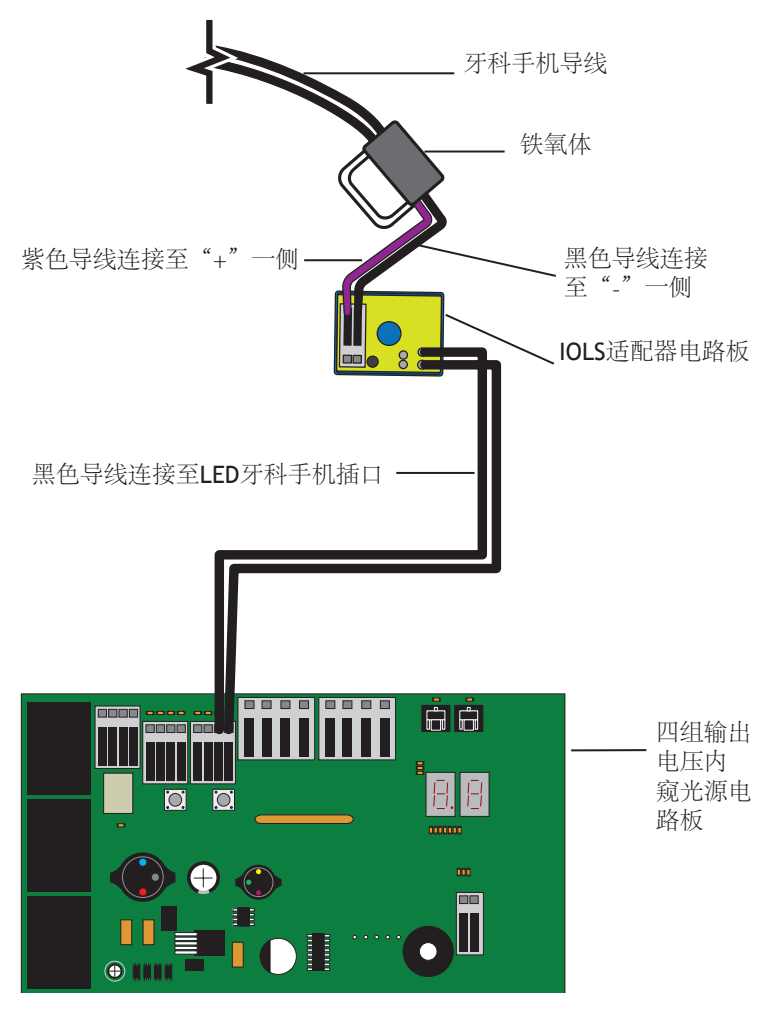

### 设置手术灯电压(仅限于EA-52LED)

- 1. 打开主拨动开关。
- 2. 接触到QVIOLS电路板。
- 3. 使用电压表测量接线条处的电压。 将电压表设置为读取VDC。
- 4. 启动牙科手机并确保手术灯亮起。
- 5. 通过按电路板上的"增加"或"减少" 按钮来调节电压。
- 6. 要使手术灯电压达到3.2V,请在接线条处 将电压设置为:
  - 3.47VDC,适用于152.4厘米 (61英寸)的牙科手机导管
  - 3.57VDC,适用于208.28厘米 (82英寸)的牙科手机导管

### 图 15. 使用QVIOLS调节EA-52LED手术灯电压

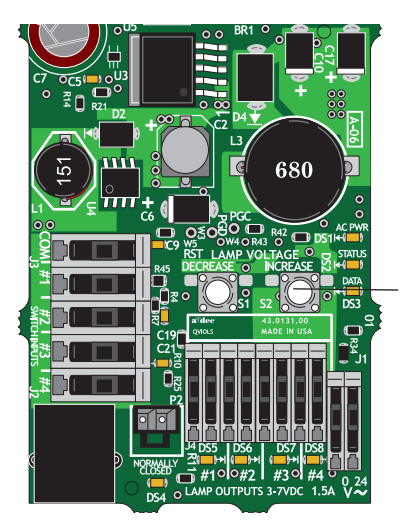

电压调节按钮

# A-dec 300 精选触控板编程

- 1. 打开牙科治疗台电源。
- 2. 要进入 System Setup (牙科治疗台设置),同时按住 和 e 按钮三秒钟,然后按▶。

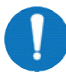

**备注** 使用减号 \_ 或加号 + 按钮来更 改菜单选项。按▶进行选择。

- **3.** 在System Setup (牙科治疗台设置) 菜 单中,选择Handpieces (牙科手机)。
- 4. 选择Holder Setup (托架设置)。
- 5. 在Traditional牙科治疗台上,抬起电动马达。在Continental牙科治疗台上,向前拉动制动杆。
- 6. 选择Electric (电气)。
- 选择Motor Number (电动马达编号) 1 (控制模块上的位置1)。
- 8. 选择电动马达类型。
- 设置安装缆线长度并保存设置。您应该会 听到三声蜂鸣声。将制动杆移回原位或者 将电动马达移回至其托架。
- 10. 对于带有两个电动马达的牙科治疗台, 请重复步骤3到9并选择电动马达编号2。
- 按住<直到出现A-dec徽标,这意味着您 已退出System Setup (牙科治疗台设 置)菜单。
- 继续"调节驱动气压"位于页面16页上的"调节驱动气压" 进行操作。

图 16. 选择电动 马达

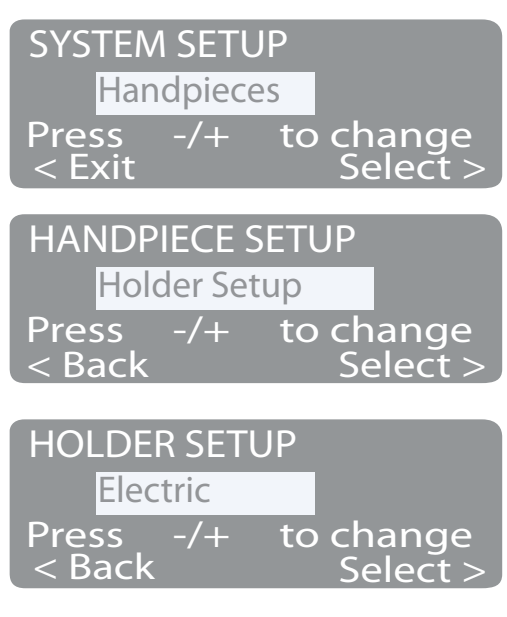

图 17. 选择电动马达编号、类型和电缆长度

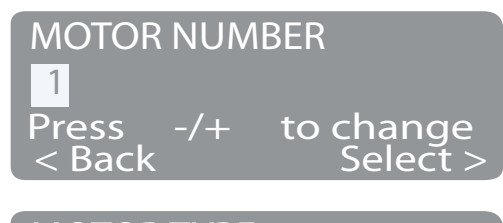

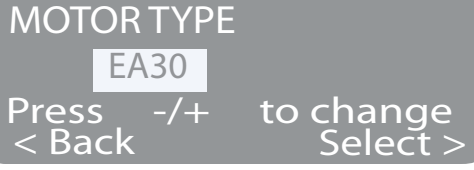

| 61 in 154 cm        |   |
|---------------------|---|
| Pross _/_ to change |   |
| - Pack Save         | 9 |

## A-dec 500

## 取下罩盖

- 1. 将主拨动开/关拨至关闭位置。
- 2. 抬起控制端罩盖, 然后再放下。
- 3. 取下两个六角螺钉, 然后进行以下操作:
  - 对于Traditional:向前向上拉动控制 端顶部罩盖以将其取下。
  - 对于Continental:向前转动罩盖,确 保系索已连接到罩盖和控制端,从而 防止罩盖铰链产生压力。
- 4. 如有必要,安装精选触控板和 Continental<sup>®</sup>制动杆装置。请遵循这些组 件随附套件中提供的说明进行操作。

#### 图 18. Traditional 控制端罩盖

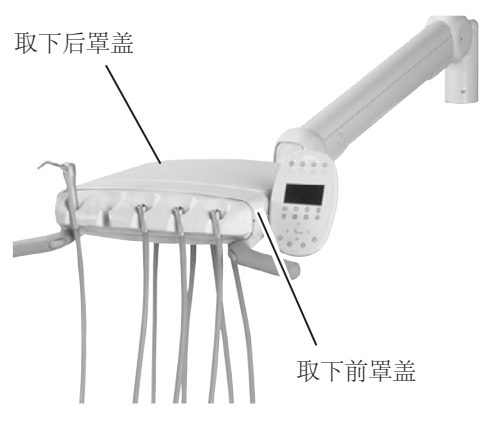

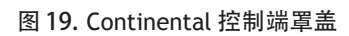

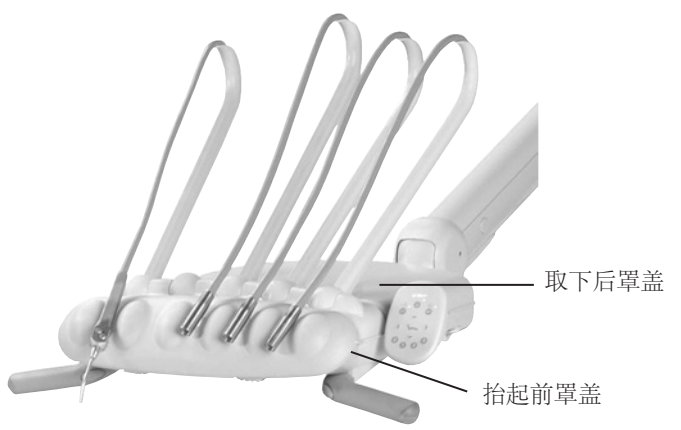

图 20. 按压铰链托架

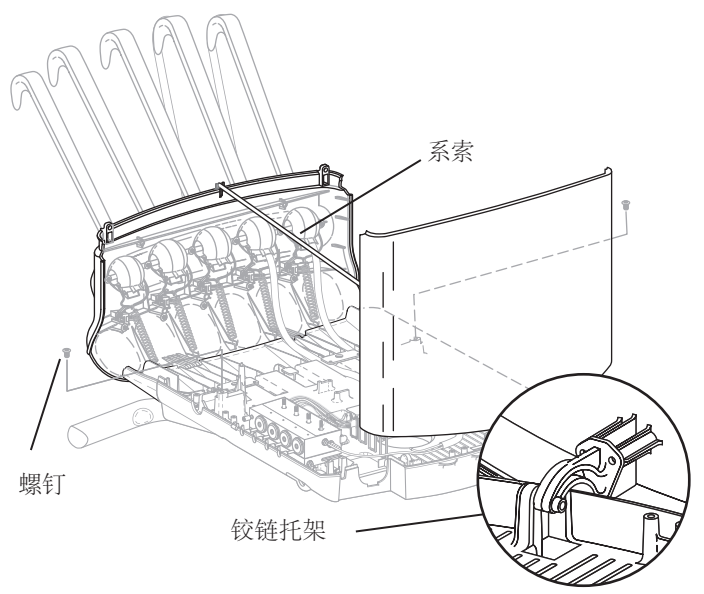

# 将牙科手机导管安装在 Traditional 控制端上

- 1. 将导管导向纸板从控制端下面取出。
- 2. 扭转取下导向纸板上的插塞。
- 3. 将牙科手机导管插入导向纸板中。
- 4. 更换控制端中的导向纸板。
- 5. 调节导管的长度,使其与喷枪软管垂下的 长度相等。
- 6. 使用缆线束带将导管固定至控制端结构 平台。参见图 22。
- **7.** 使用套件中的螺钉将固线托架线固定到 结构平台。
- 8. 确保已松开托架上的牙科手机致动器操 纵杆。

#### 图 21. Traditional 控制端导管布管

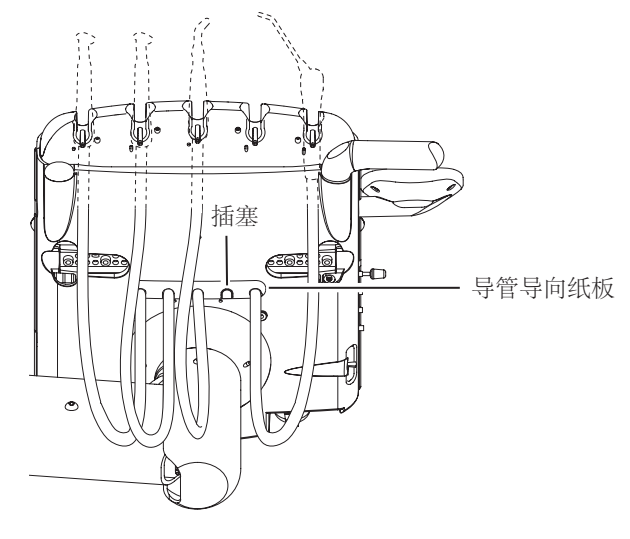

图 22. 将导管固定至结构平台

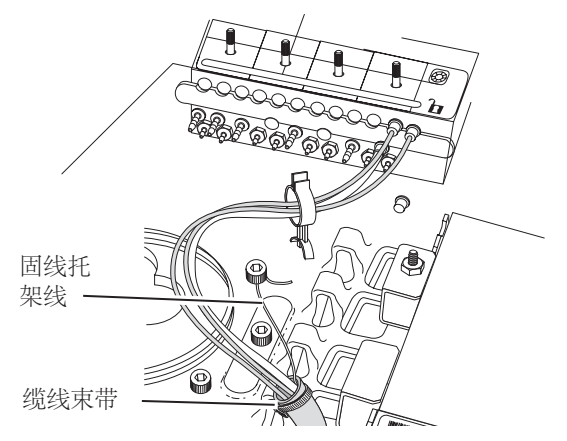

### 图 23. Continental控制端导管布管

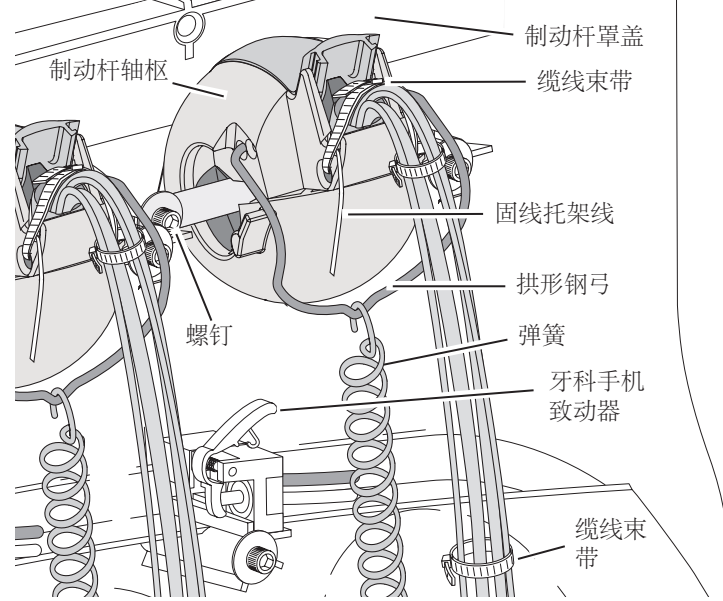

### 将牙科手机导管安装在Continental控 制端上

- 1. 从拱形钢弓中取下弹簧。
- 在制动杆轴枢的每一侧,使用7/16英寸 的六角扳手取下一个螺钉,然后拧松另一 颗螺钉。
- 3. 取下制动杆罩盖。
- 4. 将牙科手机导管插入制动杆。
- 5. 将牙科手机导管穿过轴枢指向控制端。
- 6. 重新安装制动杆,先从制动杆的轴枢末端 开始操作。
- 将导管穿过制动杆右侧的键槽,然后到达 控制端电路板下方。
- 8. 使用缆线束带将导管固定至控制端结构 平台。
- 9. 调节导管的长度,使其与喷枪软管垂下的 长度相等。
- 10. 使用缆线束带将导管固定在制动杆底座。
- 11. 将固线托架线固定到制动杆装置。
- **12.** 确保已松开托架上的牙科手机致动器操纵杆。

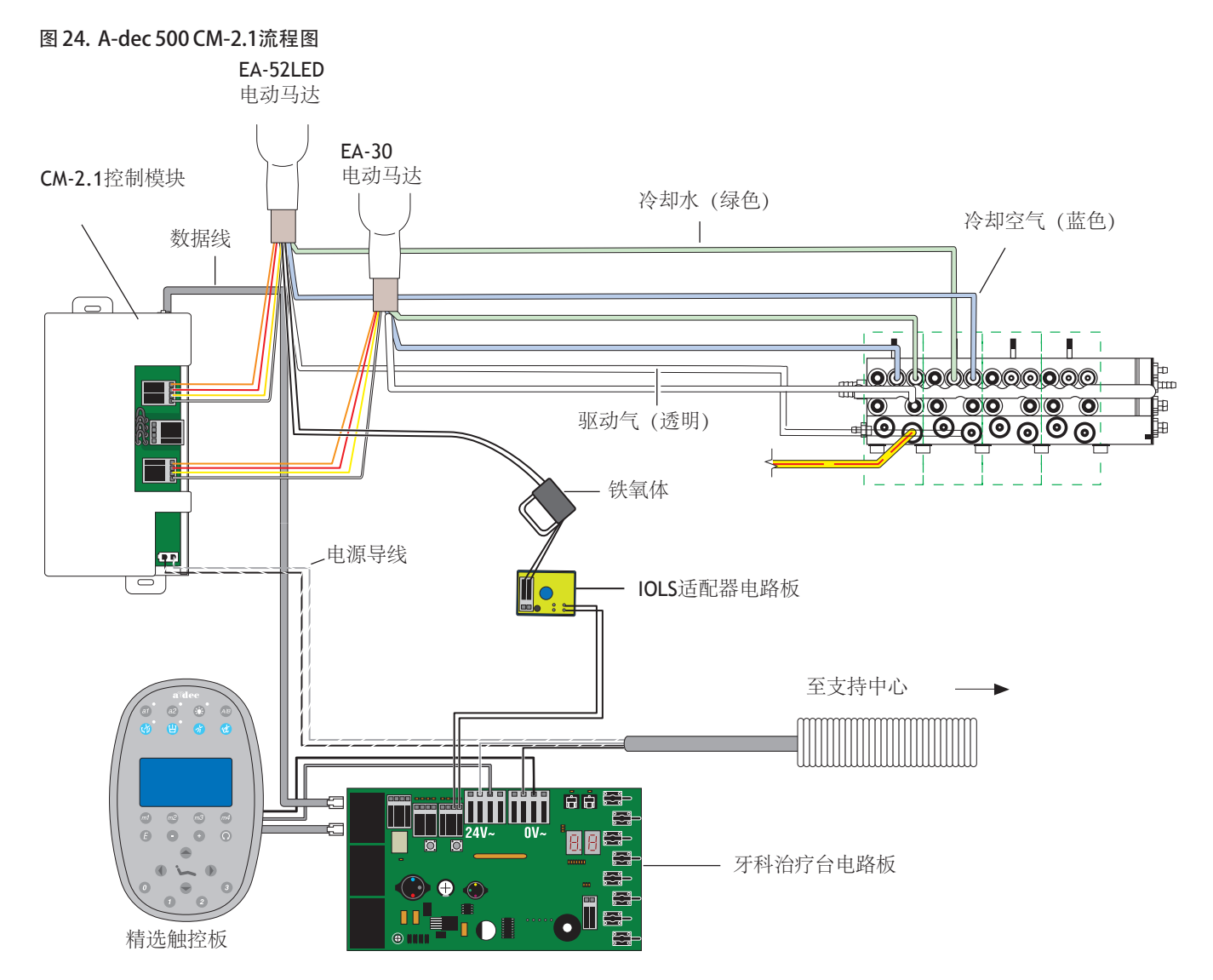

## 将牙科手机导管连接至控制阀

- 打开滑锁并将牙科手机导管连接到控制阀 上适当的位置。
  - 。 蓝色导管连接冷却气端口。
  - 。 绿色导管连接冷却水端口。
  - 。 透明导管连接驱动气端口。

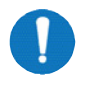

**备注** 请勿修剪牙科手机导管。将 控制端中的导管小心卷拢以供将 来使用或用于维修。

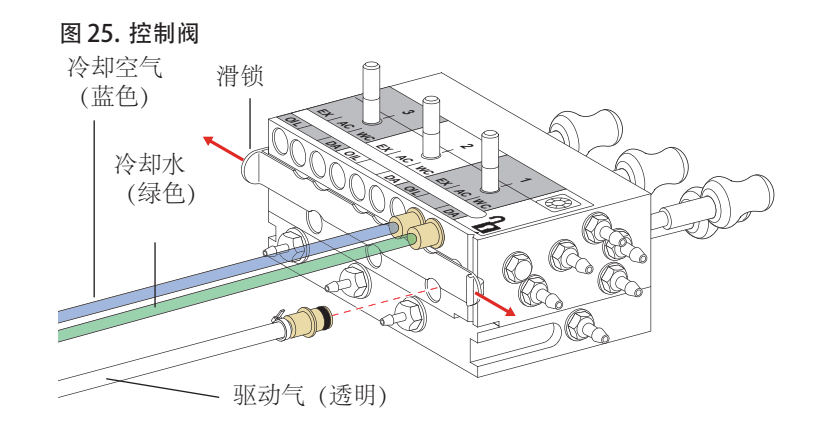

2. 关闭滑锁。

## 安装控制模块并连接导线

1. 插入数据线。

图 26. 插入数据线

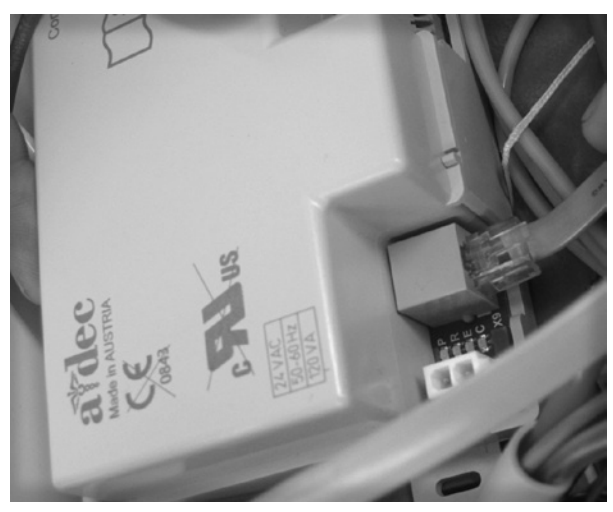

2. 将控制模块置于控制端的后面。

图 27. 安装控制模块 - CM 2.1控制模块如图所示

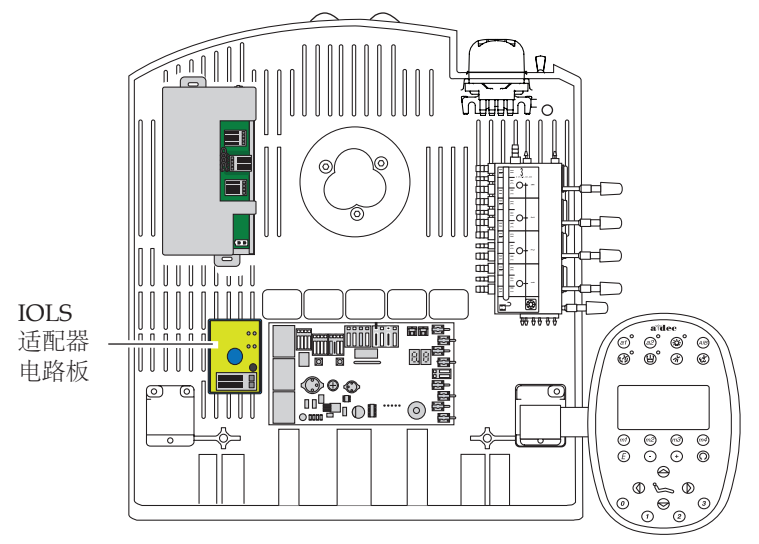

- **3.** 用两颗自攻螺钉将控制模块安装到 控制端。
- 图 28. 固定控制模块

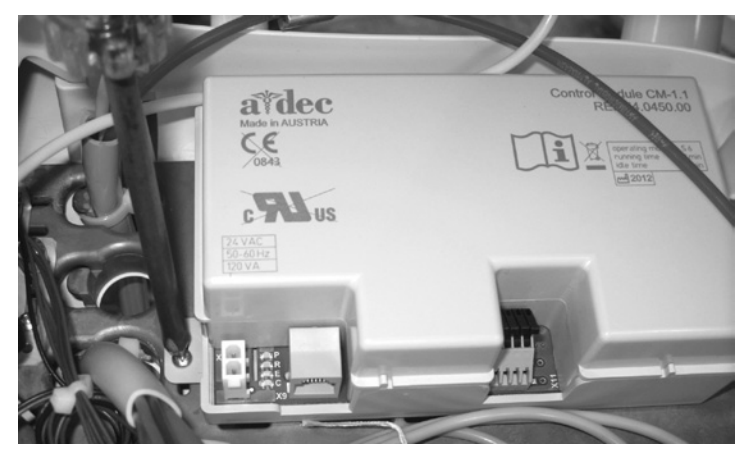

4. 插入交流电。

图 29. 插入交流电

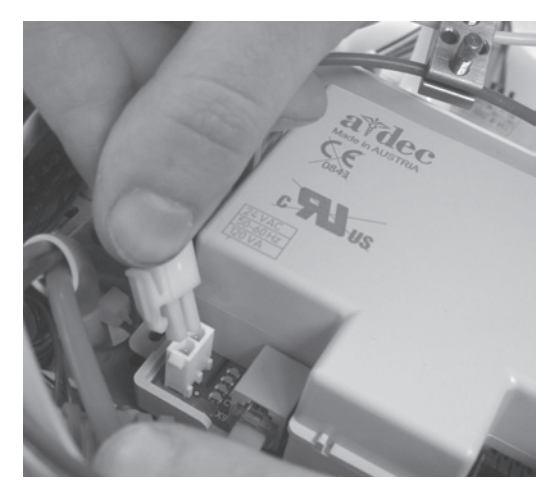

5. 将电动马达导线插入到控制模块上对应的 位置:

| 连接此导线 | 至终端 |
|-------|-----|
| 黄色    | уе  |
| 红色    | rd  |
| 橙色    | or  |
| 白色    | wt  |
|       |     |

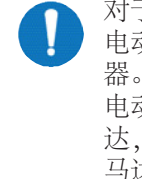

对于CM2.1控制模块上的单个 电动马达,请使用电动马达1连接 器。如果要安装两个电动马达,请将 电动马达1连接器用于第一个电动马 达,将电动马达2连接器用于第二个 马达。

### 图 30. 连接牙科手机电动马达导线

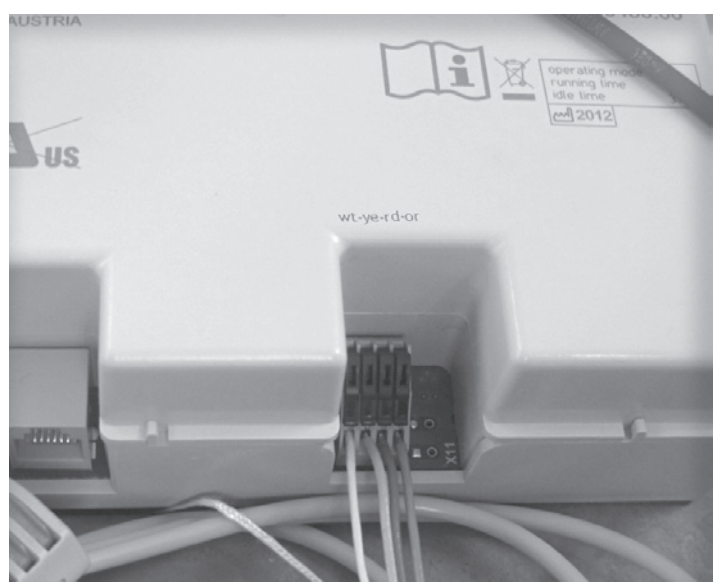

### 为EA-52LED安装IOLS适配器LED电路板

- 1. 使用十字头螺丝刀将IOLS适配器LED电 路板安装在控制端中。
- 2. 对于每个EA-52LED牙科手机位置,请将 黑色导线从适配器板连接到控制端电路板 上相应的光纤输出位置。
- 将牙科手机导线插入到铁氧体并将导线环 绕铁氧体一圈。
- 将铁氧体放置在离导线终端近2.54厘米 (1英寸)处。
- 将牙科手机导线插入到IOLS适配器板上 的连接器中。将紫色导线连接到"+"的 一侧并将黑色导线连接到"-"的一侧。

图 31. 安装IOLS适配器牙科手机LED电路板

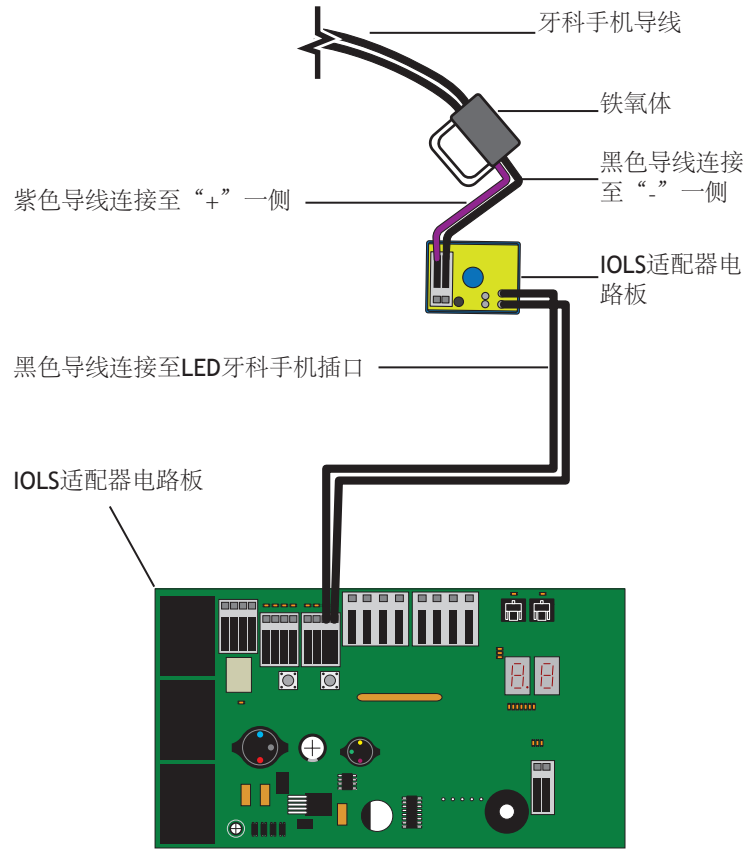

### 调节光纤电压

- 1. 打开主拨动开关。
- 2. 连接牙科治疗台电路板。
- 3. 使用电压表测量接线条处的电压。 将电压表设置为读取VDC。
- 4. 启动牙科手机并确保手术灯亮起。
- 5. 通过按电路板上的"增加"或"减少" 按钮来调节电压。
- 6. 要使手术灯电压达到3.2V,请在接线条处 将电压设置为:
  - 3.47VDC,适用于152.4厘米 (61英寸)的牙科手机导管
  - 3.57VDC,适用于208.28厘米 (82英寸)的牙科手机导管

图 32. 光纤调节

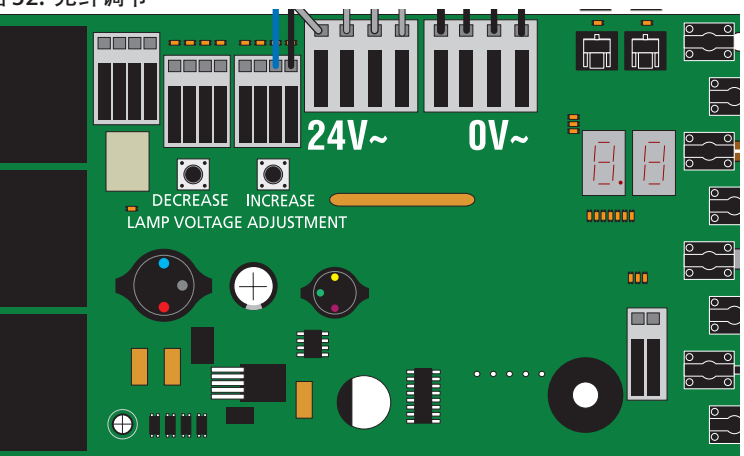

# A-dec 500精选触控板编程

- 1. 打开牙科治疗台电源。
- 2. 在精选触控板的主屏幕中,同时按住 A/B(@)和程序(◎或④)按钮三 秒钟;然后按▶开始设置。
- **3.** 在System Setup (牙科治疗台设置) 菜 单中,选择Handpieces (牙科手机)。
- 4. 选择Holder Setup (托架设置)。
- 5. 在Traditional牙科治疗台上, 抬起电动 马达。在Continental牙科治疗台上, 向前拉动制动杆。
- 6. 选择Electric (电气)。
- 选择Motor Number (电动马达编号) 1 (控制模块上的位置1)。
- 8. 选择电动马达类型。
- 设置安装缆线长度并保存设置。您应该会 听到三声蜂鸣声。将制动杆移回原位或者 将电动马达移回至其托架。
- **10.** 对于带有两个电动马达的牙科治疗台, 请重复步骤3到9并选择电动马达编号2。
- 11. 按下▲, 直至出现A-dec徽标。

### 图 33. 选择电动 马达

SYSTEM SETUP
Handpieces Touchpad
■ EXIT = SELECT
■ MOVE
HANDPIECE SETUP
Holder Setup Electric Setup Ultrasonic Setup Intraoral Lt Source
■ BACK = SELECT
■ MOVE

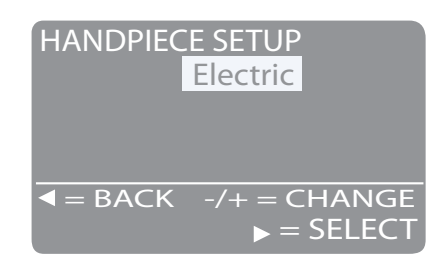

图 34. 选择电动马达编号、类型和电缆长度

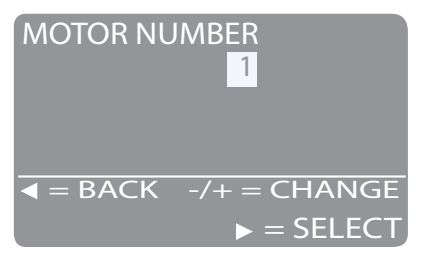

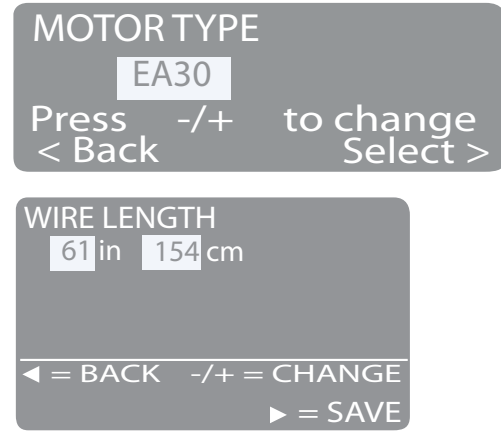

## 调节驱动气压

- 1. 将脚踏控制板踩到最低。
- 根据牙科手机厂家的规格要求调节驱动气流(控件位于控制阀的顶部)。

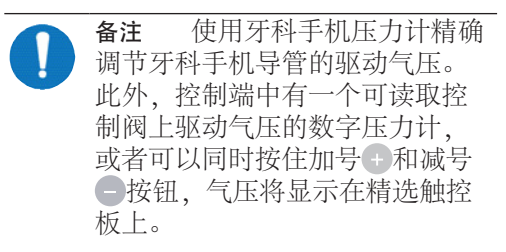

# 更多帮助

有关在A-dec 300型牙科治疗台上安装相关组件的更多信息, 请参见A-dec 300维修指南(零件编号85.0818.06)。

# 法规信息

按照相应权利机构的规定,A-dec设备随附了相关的法规信息。 这些信息以设备的《使用说明》或单独的《法规信息和规范》 形式提供。如需此信息,请访问<u>www.a-dec.com</u>查看文档库。

## 测试牙科手机

- 1. 选择牙科手机。
- 使用精选触控板上所有电动马达选项设置 验证电动马达的功能。其中包括:
  - 。 电动马达速度
  - o 电动马达方向
- 3. 更换罩盖。

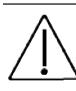

**注意** 取下或更换罩盖时,注意不要 损坏任何线路。更换罩盖后,请确 认其是否牢固。

A-dec\*总部 克雷斯特维街2601号 美国俄勒冈州纽伯格,邮编:97132 电话: +1-800-547-1883 (美国及加拿大境内) 电话: +1-503-538-7478 (美国及加拿大境外) 传真: +1-503-538-0276 www.a-dec.com / www.a-dec.biz

A-dec Inc.对本文件中的内容不做任何保证,这包括但不限于,不对用于特定用途时的产品适销性和适用性作任何暗示保证。

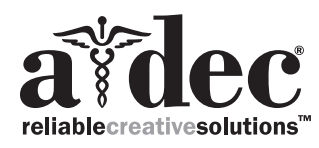